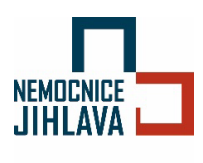

# PŘIPOJENÍ K BEZDRÁTOVÉ SÍTI Nemocnice-FREE

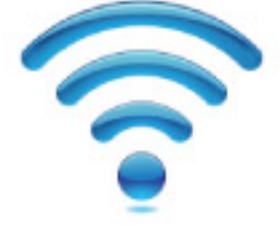

návod l verze 2.0 l 16. 1. 2024

## Obsah

## Návod na připojení k bezdrátové síti Nemocnice-FREE

1. Otevřít nabídku nastavení 🍄 .

#### 2. Vybrat nabídku "Připojení".

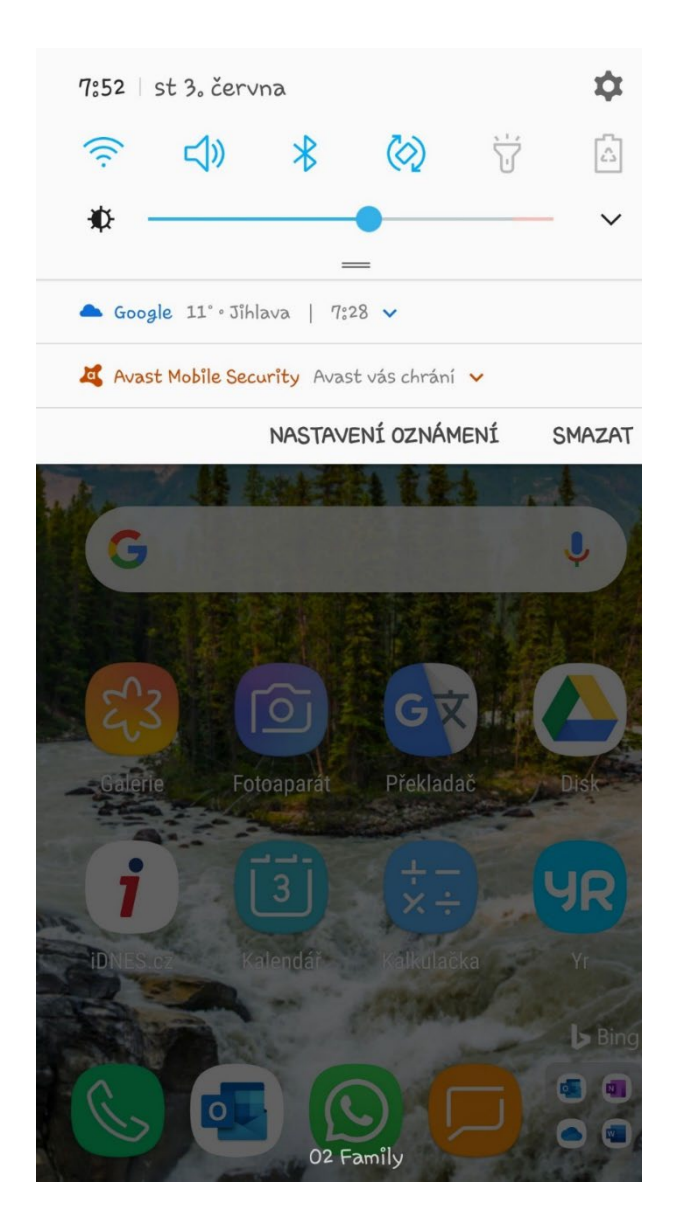

|            | ا% 🧙 الا 72% 🖬 7:53 ا                                                      |
|------------|----------------------------------------------------------------------------|
| QH         | ledat 🎙 🛞                                                                  |
|            | <b>Přůpojení</b><br>Wi-Fi, Bluetooth, Použití dat, Režim Letadlo           |
| <b>⊲</b> » | <b>Zvuky a vibrace</b><br>Zvuky, Vibrace, Nerušit                          |
|            | <b>Oznámení</b><br>Blokovat, povolit, stanovit prioritu                    |
| [Å         | <b>Zobrazení</b><br>Jas <sub>9</sub> Filtr modrého světla, Domovská obraz… |
| Ŧ          | Pozadí a motivy<br>Pozadí, Motivy, Ikony                                   |
| £3         | <b>RozŠířené funkce</b><br>Hryg Režím Jednou rukou                         |
| ()         | <b>Údržba zařízení</b><br>Baterie, Úložiště, Paměť, Zabezpečení zaří…      |
| 00         | <b>Aplikace</b><br>Výchozí aplikace, Oprávnění aplikace                    |
| A          | Zamykací obr. a zabezp.                                                    |

### 3. Zvolit "Wi-Fi".

|                                                              | ★ 4G .1 71% ■ 7: |
|--------------------------------------------------------------|------------------|
| < PŘIPOJENÍ                                                  | Q                |
| Wî-Fî<br>Zapnuto                                             |                  |
| <b>Bluetooth</b><br>Bylo připojeno 2 zařízení.               |                  |
| Použití dat                                                  |                  |
| <b>Režim Letadlo</b><br>Vypne volání, zprávy a Mobilní data, |                  |
| NFC a platba<br>Zapnuto                                      |                  |
| Mobilní hotspot a Sdílení př                                 | îp.              |
| Mobilní sítě                                                 |                  |
| <b>Umístění</b><br>Vysoká přesnost                           |                  |
| Další nastavení připojení                                    |                  |

## 4. Ze seznamu sítí vyberte síť Nemocnice-FREE.

| :58 📬              | * 🕬 83 % 🕯               |    |
|--------------------|--------------------------|----|
| ÷                  | WLAN                     | ۹  |
|                    | Používat WLAN            | •• |
| •                  | NemJi-VIP<br>Uloženo     | ٥  |
| •                  | NemJi-Employee-PEAP      | ð  |
| •                  | Nemocnice-FREE           |    |
| •                  | eduroam                  | £  |
| $\bigtriangledown$ | Beny V+M                 | £  |
| $\bigtriangledown$ | DrProchazka              | ⋳  |
| $\bigtriangledown$ | Jirka_4E0270             | ₿  |
| $\bigtriangledown$ | Tenda_FE0B50             |    |
| $\bigtriangledown$ | DIRECT-2D-HP Laser 150nw | ⋳  |
| $\bigtriangledown$ | Hofer                    | ⋳  |
| $\bigtriangledown$ | IVAMA                    | ₿  |
| $\bigcirc$         | Kalcu                    | ⋳  |
| $\bigcirc$         | Mithrandorium            | ð  |
| $\Diamond$         | Ordinace                 | ⋳  |
| $\bigtriangledown$ | TP-LinkJRU               | Ð  |

 Otevře se okno v prohlížeči s informacemi o možnostech připojení k síti.

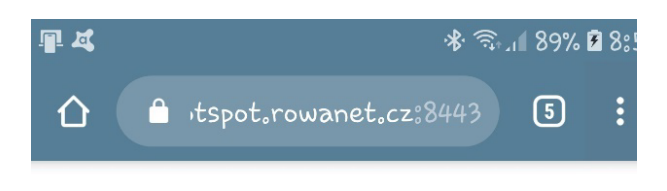

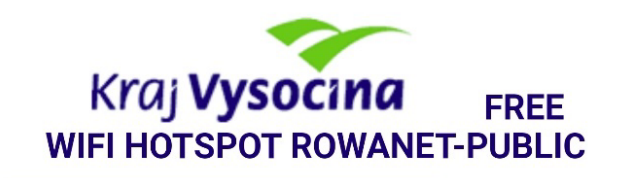

Vítejte v autorizačním systému veřejného WiFi připojení k internetu. Tento přístupový bod je provozován v rámci sítě ROWANet Kraje Vysočina.

Autorizací prostřednictvím sociálního účtu Facebook/Google nebo telefonem (SMS) získáte připojení k síti internet (tiket) s omezenou rychlostí 8 Mbit/s na 30 dnů.

Status připojení, odhlášení a přihlášení je na adrese https://hotspot.rowanet.cz:8443

Použitím služby souhlasím s podmínkami

6. Ve spodní části stránky jsou volby možností, jak se přihlásit (Facebook, Google nebo SMS). Pro prvotní registraci uživatele (mimo varianty sociální sítě), zvolte možnost přihlášení pomocí SMS. Do kolonky vyplňte své mobilní telefonní číslo, na které Vám následně přijde registrační SMS se jménem a heslem pro přihlášení k síti Nemocnice-Free.

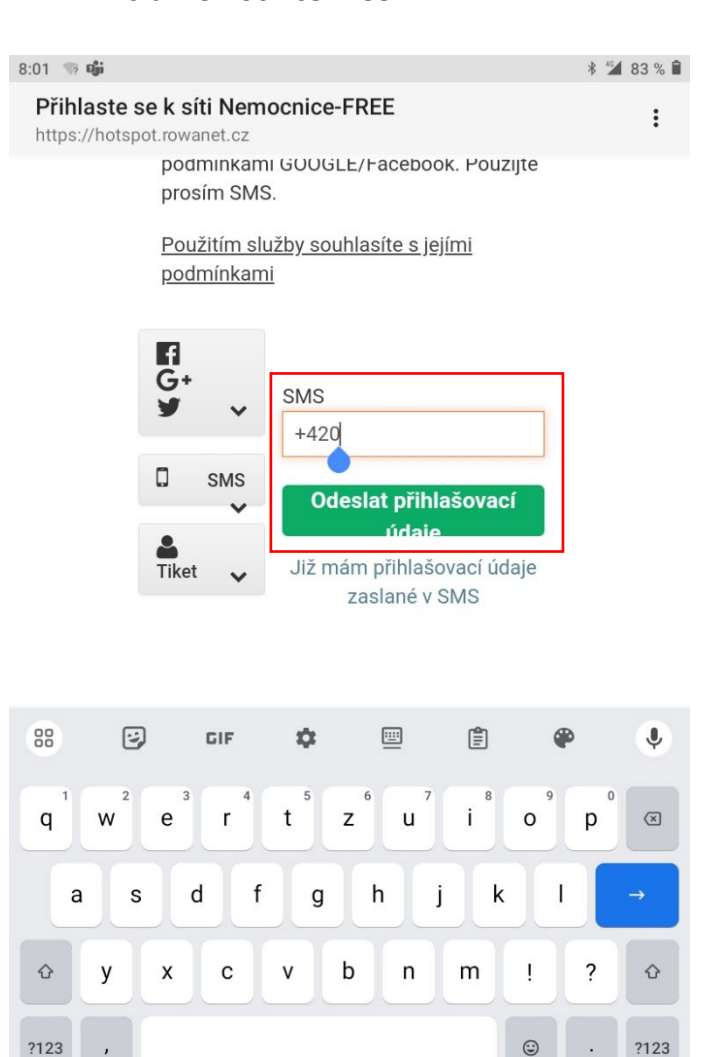

 Obdržíte SMS v tomto tvaru (příklad). Orámované jsou hodnoty, které následně použijete pro své přihlášení.

| 8:01                                                                                                    |                           |   |   |  |  |  |  |
|----------------------------------------------------------------------------------------------------|---------------------------|---|---|--|--|--|--|
| S uživatelem 736 302 321 si posíláte zprávy SMS/MMS                                                                                                    |                           |   |   |  |  |  |  |
| F: <u>iac@rowanet.cz</u> S: Vitejte v/Welcome<br>to ROWANet-Public: Uzivatelske<br>jmeno/Username: Ticket85388;<br>Heslo/Password: afdm Status:<br>http://logon.now |                           |   |   |  |  |  |  |
| Klep<br>8:01                                                                                                    | C<br>nutím načtete náhled |   |   |  |  |  |  |
| + F                                                                                                    | Textová zpráva            | ٢ | Ŷ |  |  |  |  |
| <u></u>                                                                                                    |                           |   |   |  |  |  |  |

## Vyplňte jméno a heslo z SMS a zvolte "Přihlášení".

| 8:01 🌩 🦏 🔹                           |                 |                                                      | * 🖌 | 83 % 🗎 |
|--------------------------------------|-----------------|------------------------------------------------------|-----|--------|
| Přihlaste se k<br>https://hotspot.rd | síti Nemo       | ocnice-FREE                                          |     | :      |
| _                                    | Кгај V<br>нотѕр | VSOCING FREE WIFI<br>OT ROWANET-PUBLIC               |     |        |
|                                      | SMS succes      | sfully send to +420604850658                         |     |        |
| G                                    |                 | SMS                                                  |     |        |
|                                      | SMS             | Odeslat přihlašovací                                 |     |        |
| <b>L</b>                             | ket 🗸           | údaie<br>Již mám přihlašovací údaje<br>zaslané v SMS |     |        |
|                                      |                 | Uživatelské jméno                                    |     |        |
|                                      |                 | Ticket85388                                          |     |        |
|                                      |                 | Heslo                                                |     |        |
|                                      |                 | afdm                                                 |     |        |
|                                      | Sta             | Přihlášení                                           |     |        |
| G                                    | Czech           |                                                      |     |        |
| ©                                    | 2024 Kraj Vyso  | očina   Legal Notice                                 |     |        |

9. Po úspěšném ověření zadaných informací z SMS se zobrazí níže uvedená stránka.

Přihlašovací údaje z SMS budou platné standardně 30 dnů a poté je třeba postup opakovat od bodu 6.

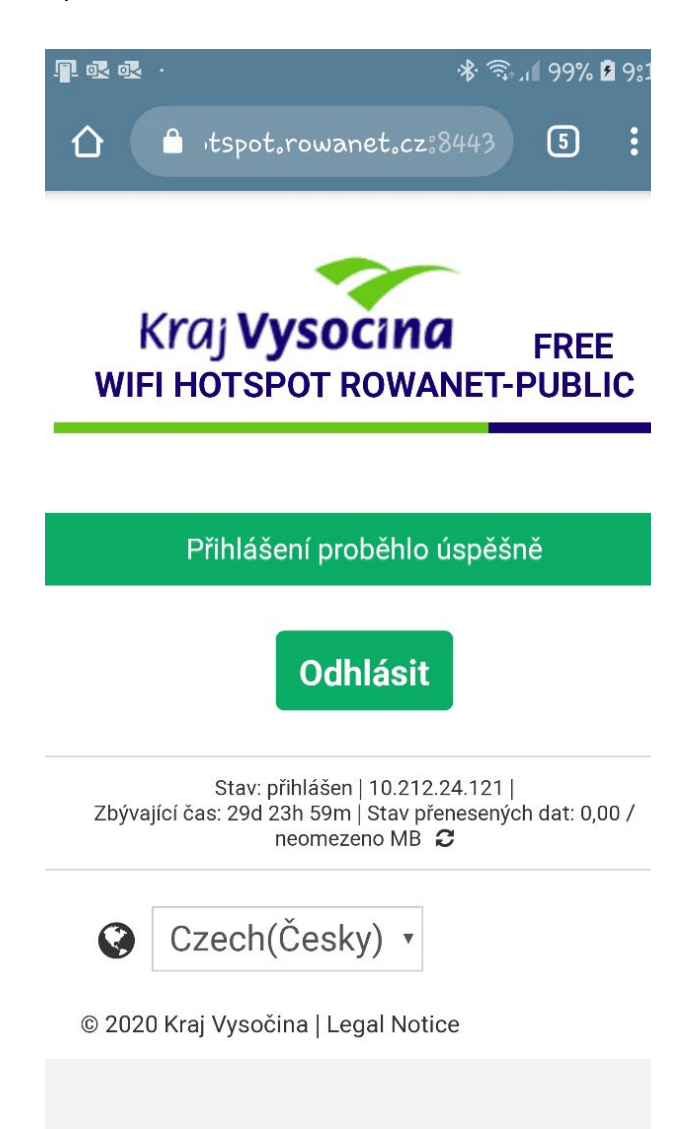

Pokud se Vám nedaří úspěšně připojit, zkuste restartovat své mobilní zařízení!